## راهنمای تصویری ورود به کلاس آنلاینAdobe Connect ویژه طلاب

قبل از ورود به سامانه الکترونیکی مدرسه، اپلیکیشن Adobe Connect را روی سیستم خود نصب کنید.

وارد سامانه آموزش الکترونیکی مدرسه علمیه معصومیه به آدرس: https://lms.masoumieh.ir شوید.

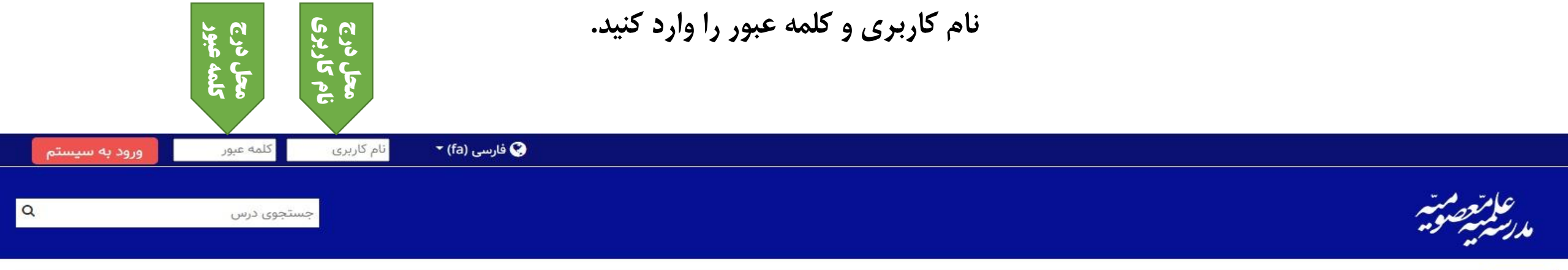

**اعلانات** به سامانه آموزش الکترونیکی مدرسه علمیه معصومیه خوش آمدید

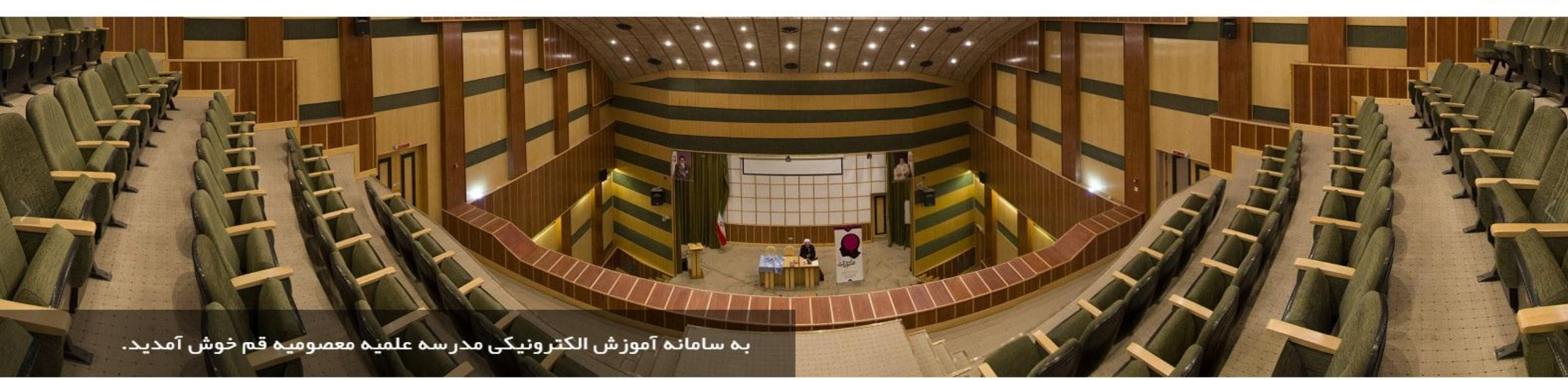

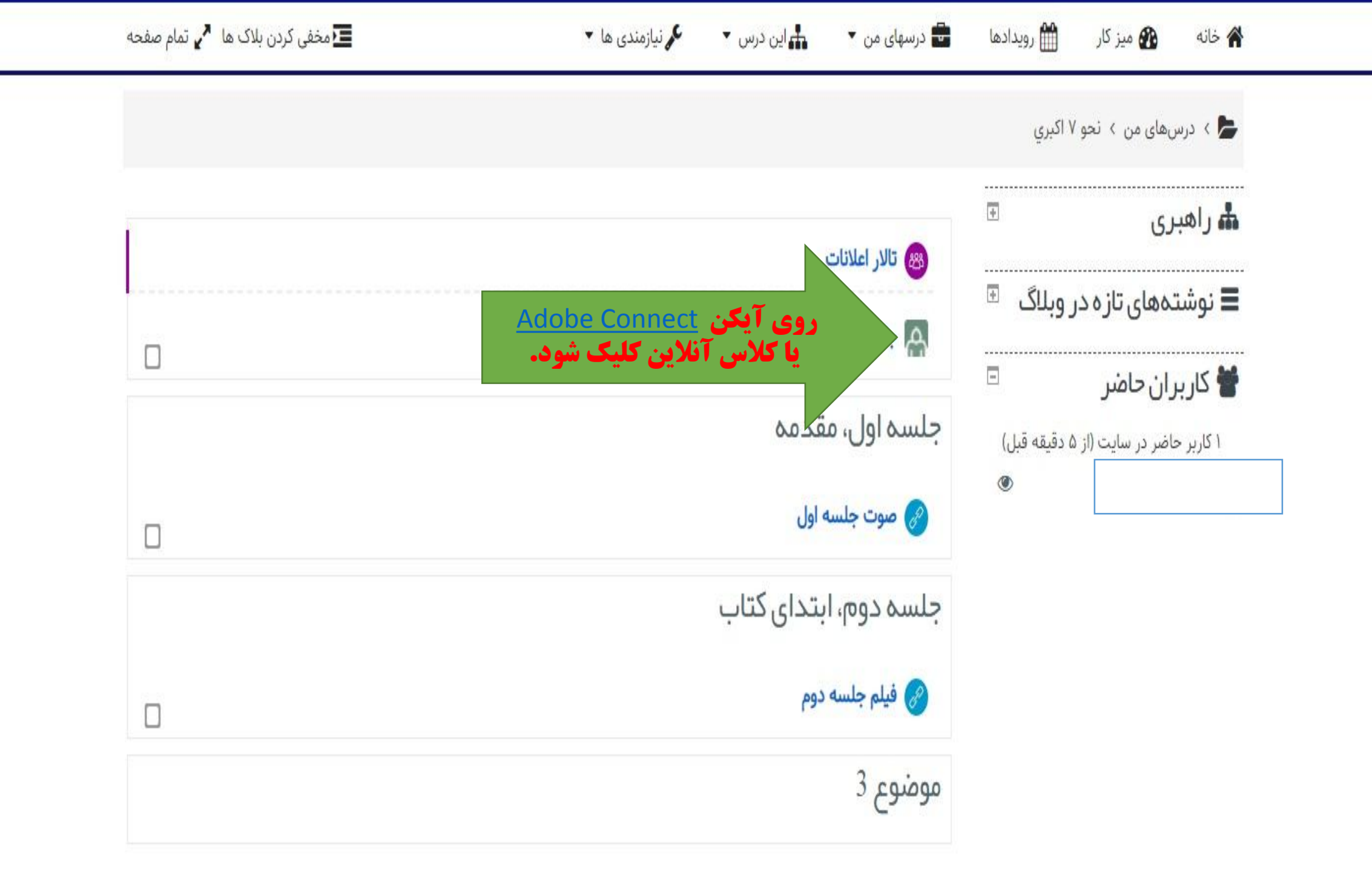

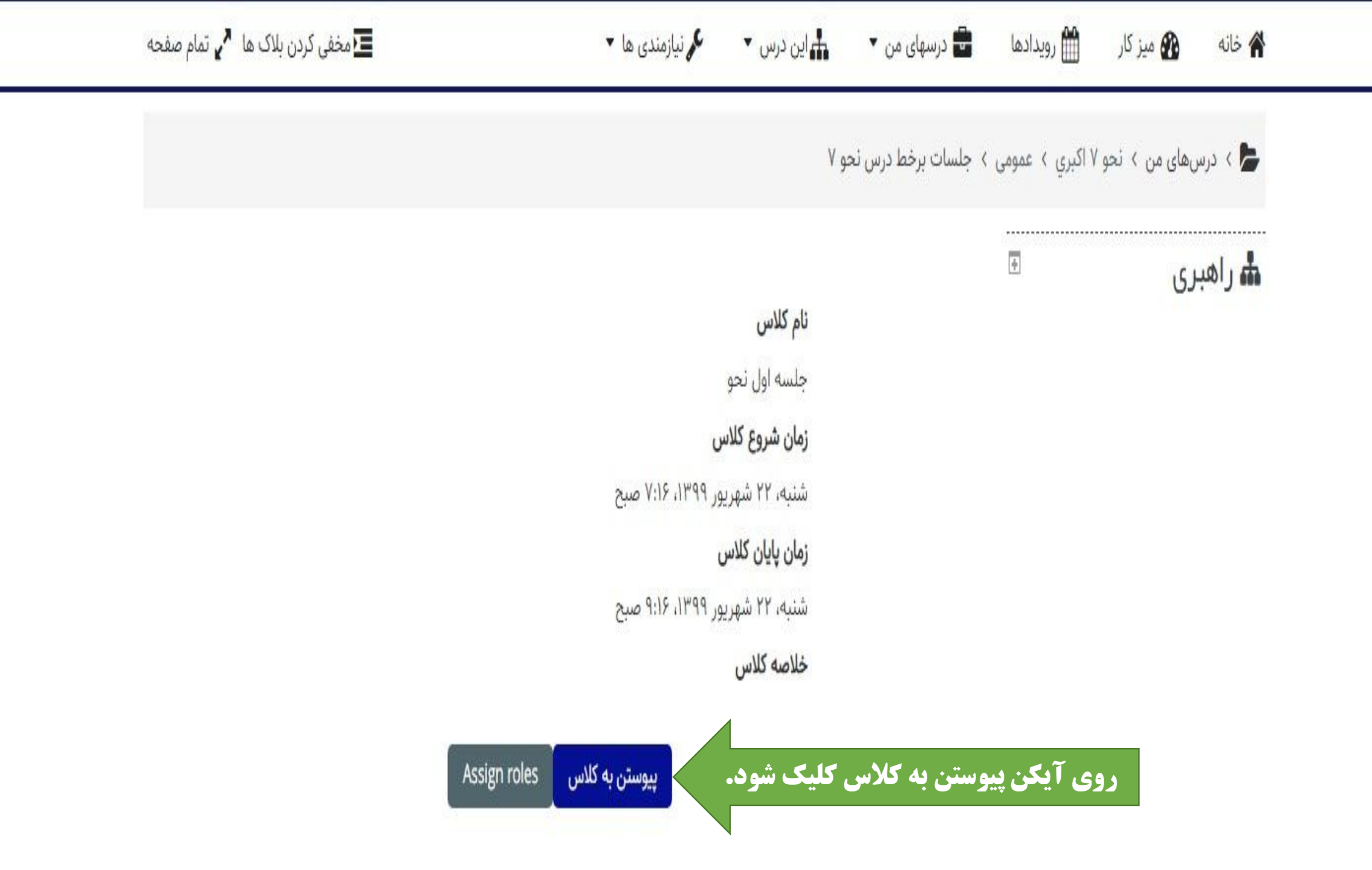

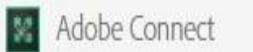

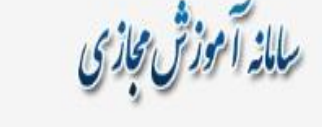

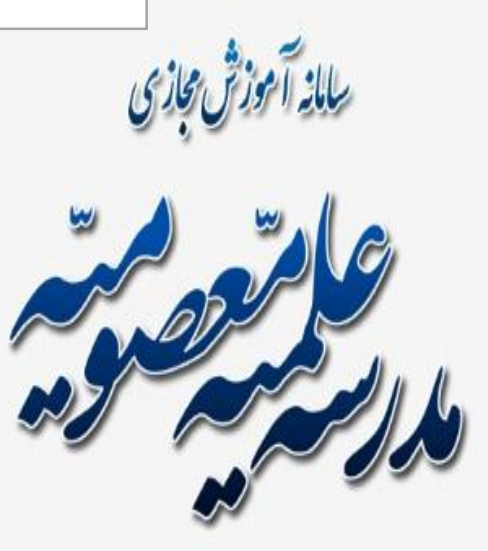

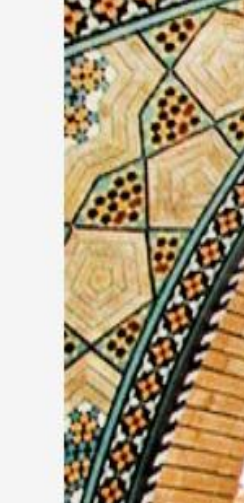

آیکن مربع کلیک شود

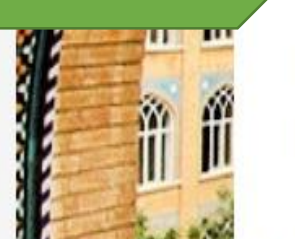

Where do you want to open the room?

Open in browser ۲ You won't be able to share your screen from browser

1.5 Open in Application

Remember my choice in this browser

Download Adobe Connect Application

Enable Adobe Flash Player & open the classic view in this browser.

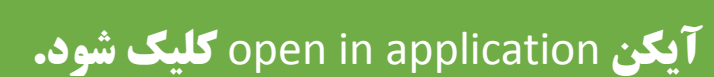

ALL I in.

â

ŵ

m

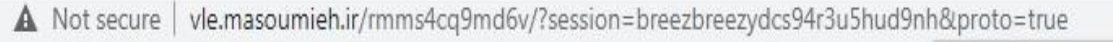

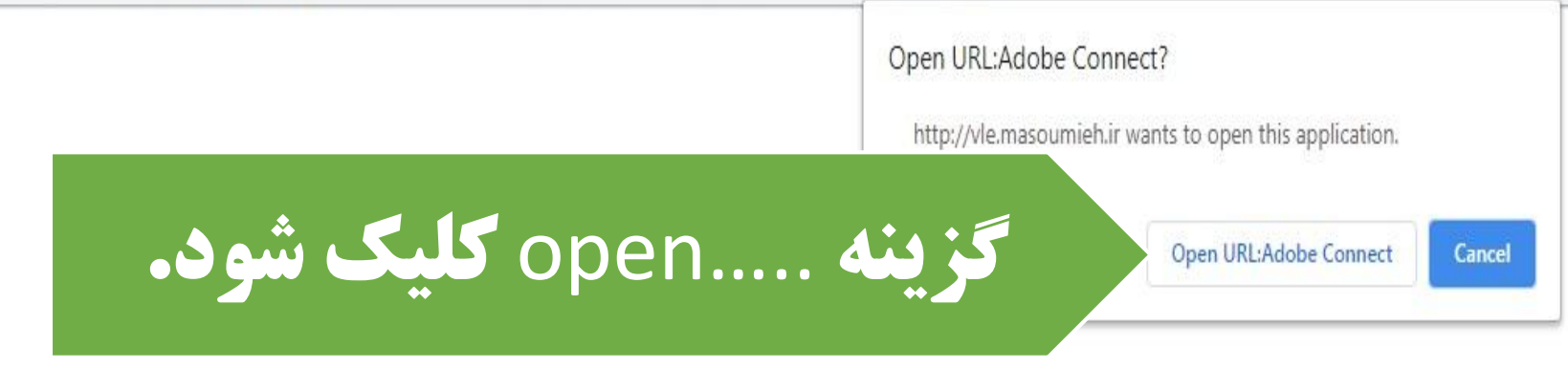

جلسه اول نحو

## Room did Not Open?

You can open the room in this browser.

Open in Browser

Or launch Adobe Connect to open room in the desktop application. Download Adobe Connect Application

Or enable Adobe Flash Player & open the classic view in this browser.

Need help? See Troubleshooting Tips

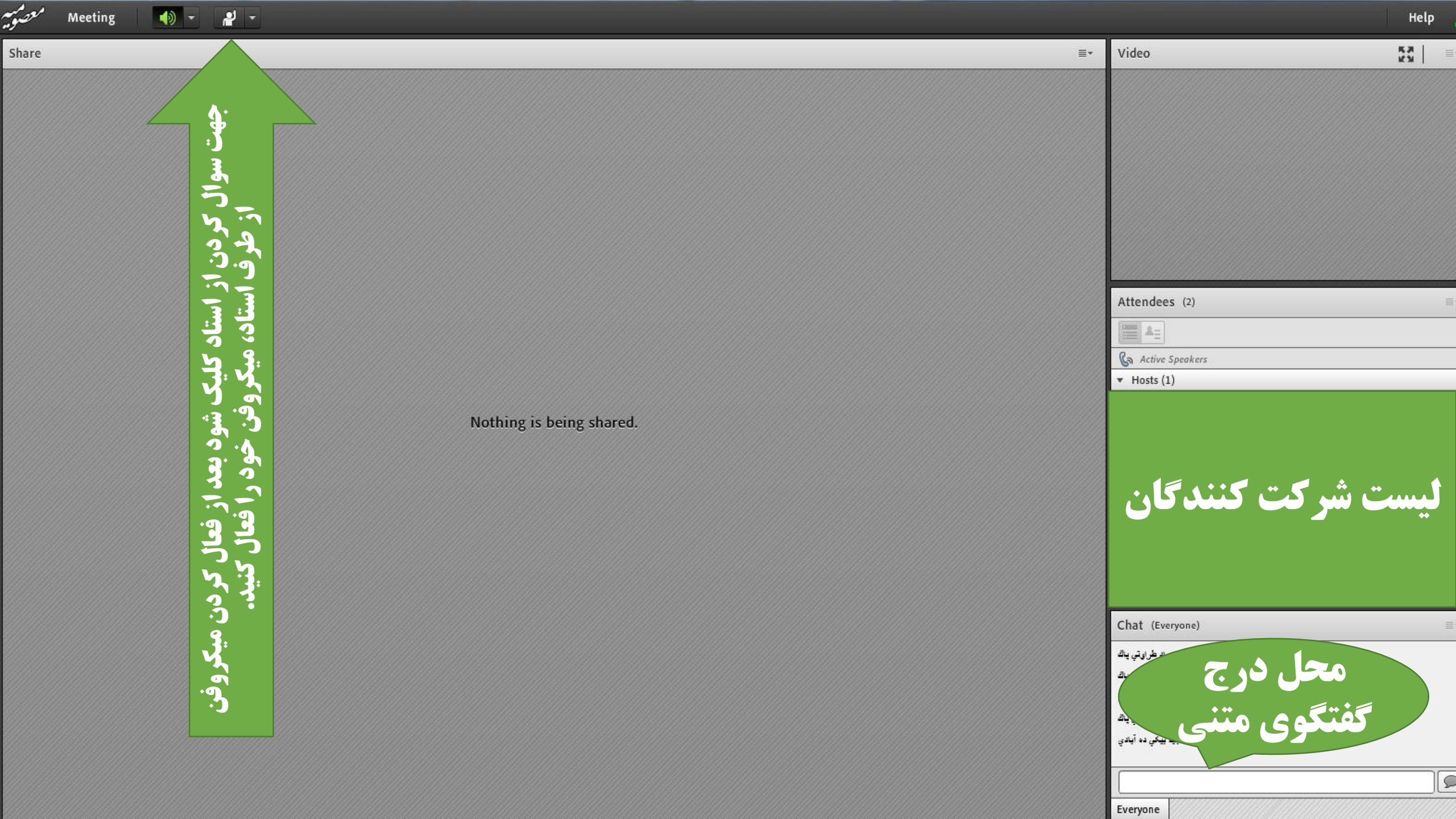